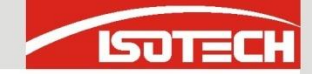

# Using Isotech millik and I-Cal Easy

- Configure milliK
- In this example we have
  - Reference PRT on Channel 1
    - Thermocouple on Channel 2
  - Current Transmitter on Channel 3

| <u>F</u> ile | Zoom Disp | l <mark>ay <u>T</u>o</mark><br>All<br>nannels | ols <u>H</u> elp<br>Clear<br>Statistics | Start<br>Save |
|--------------|-----------|-----------------------------------------------|-----------------------------------------|---------------|
| Ch           | Value     | Units                                         | Mean                                    | Std Dev       |
| 1            | 24.752 9  | °C                                            | 24.739 03                               | 0.008 55      |
| 2            | 24.77     | °C                                            | 24.752                                  | 0.010         |
| 3            | 7.998     | mA                                            | 7.995 6                                 | 0.001 4       |
| 2-1          | 0.02      | °C                                            | 0.013                                   | 0.008         |
|              |           |                                               |                                         |               |
|              |           |                                               |                                         |               |

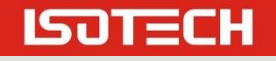

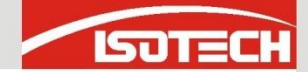

#### Start the Laboratory Interface

| Jisotech I-CAL-EASY                                         |                                                     |                      |
|-------------------------------------------------------------|-----------------------------------------------------|----------------------|
| Interface Datalogger                                        | 🐼 Viewer 🔀 Clear All 💱 Open Result File 💡 Show Tips |                      |
| Device Palette                                              | Connected Devices                                   |                      |
| Cropico Accu Thermal Eurotherm                              | Click on connected devices to view and configure    |                      |
| Isotech ASL Labfacility Webcam                              | 🗾 🗸 🎨 My Computer                                   |                      |
| ISUTECH                                                     |                                                     |                      |
|                                                             | Webcam Video                                        | No Devices Connected |
|                                                             | Ethernet                                            |                      |
| Isotech Isotech Isotech<br>Calibration Calibration Advanced |                                                     |                      |
| B-Blocks S-Blocks Block                                     |                                                     |                      |
|                                                             |                                                     |                      |
| Isotech Isotech TTI-7                                       |                                                     |                      |
|                                                             |                                                     |                      |
|                                                             |                                                     |                      |
| MicroK MicroK + SBoxes                                      |                                                     |                      |
|                                                             |                                                     |                      |
| Isotech TTI-1 Isotech TTI-2                                 |                                                     |                      |
|                                                             |                                                     |                      |
|                                                             |                                                     |                      |
|                                                             |                                                     |                      |
|                                                             |                                                     |                      |
| TTI-10 milliK SB                                            |                                                     |                      |
|                                                             |                                                     |                      |
| milliK                                                      |                                                     |                      |
| <u>,                                     </u>               | Reviewant R                                         | Pagistarad Varian    |

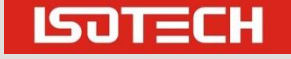

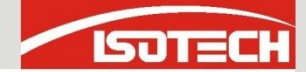

#### Drag the millik to the COM Port

| Isotech I-CAL-EASY                                          |                                                  |        |               |               |          |           | ο 🗾 |
|-------------------------------------------------------------|--------------------------------------------------|--------|---------------|---------------|----------|-----------|-----|
| ile <u>V</u> iew <u>R</u> egister <u>H</u> elp              |                                                  |        |               |               |          |           |     |
|                                                             |                                                  |        | Teatach milli | V Dracicion T | hormony  | ator MC   |     |
|                                                             | Click on connected devices to view and configure |        |               |               |          | ter H5    |     |
| Isotech ASL Labfacility Webcam                              | A A My Computer                                  | CHAN 1 | 24.7875       | с             | 11:30:37 | 11/4/2015 | ++  |
|                                                             | • • • • • • • • • • • • • • • • • • •            | CHAN 2 | 24.8035       | С             | 11:30:35 | 11/4/2015 | +   |
|                                                             | Isotech miliK-MS                                 | CHAN 3 |               |               |          |           |     |
|                                                             |                                                  |        |               |               |          |           |     |
| Tsotech Tsotech                                             | Ethernet                                         |        |               |               |          |           |     |
| Calibration Calibration Advanced<br>B-Blocks S-Blocks Block |                                                  |        |               |               |          |           |     |
|                                                             |                                                  |        |               |               |          |           |     |
|                                                             | -0                                               |        |               |               |          |           |     |
| Isotech Isotech TTI-7<br>bration Bath                       |                                                  |        |               |               |          |           |     |
|                                                             |                                                  |        |               |               |          |           |     |
|                                                             |                                                  |        |               |               |          |           |     |
| MicroK MicroK + S Boxes                                     |                                                  |        |               |               |          |           |     |
|                                                             |                                                  |        |               |               |          |           |     |
| Ditech TTI-1 Isotech TTI-2                                  |                                                  |        |               |               |          |           |     |
|                                                             |                                                  |        |               |               |          |           |     |
|                                                             | -9                                               |        |               |               |          |           |     |
| Isis TTI-22                                                 |                                                  |        |               |               |          |           |     |
|                                                             |                                                  |        |               |               |          |           |     |
|                                                             |                                                  |        |               |               |          |           |     |
| TTI-10 milliK SB                                            |                                                  |        | COM19         | Interfac      | e        |           |     |
|                                                             |                                                  |        | Start         | Remove        | e        |           |     |
| milliK                                                      |                                                  | COM19  | Port OPEN     |               |          |           |     |
|                                                             |                                                  |        |               |               |          |           |     |

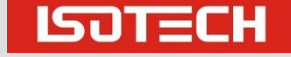

Slide 3

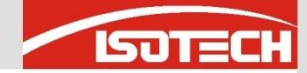

#### Press START and Select CHAN 3

The measurements from the milliK channels can now be seen

| Isotech milliK Precision Thermometer MS |         |    |          |           |   |   |  |  |
|-----------------------------------------|---------|----|----------|-----------|---|---|--|--|
|                                         |         |    |          |           |   |   |  |  |
| CHAN 1                                  | 24.7921 | С  | 11:31:50 | 11/4/2015 |   | - |  |  |
| CHAN 2                                  | 24.8122 | с  | 11:31:53 | 11/4/2015 | + | + |  |  |
| CHAN 3                                  | 8.00395 | mA | 11:31:48 | 11/4/2015 |   | + |  |  |

| COM19           | Interface |
|-----------------|-----------|
| Start           | Remove    |
| COM19 Port OPEN |           |

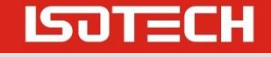

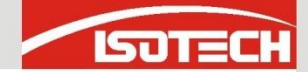

#### Now Drag the Dry Block Across

| Jsotech I-CAL-EASY                                          |                                                                                                    |          |       |              |               |          | 0        |
|-------------------------------------------------------------|----------------------------------------------------------------------------------------------------|----------|-------|--------------|---------------|----------|----------|
| <u>F</u> ile <u>V</u> iew <u>R</u> egister <u>H</u> elp     |                                                                                                    |          |       |              |               |          |          |
| 🏽 👘 Interface 💿 Datalogger                                  | 🖓 🔍 Viewer 🛛 🔀 Clear All 🛛 🎭 Open Result File 🦞 Show Tips                                                                                                    |          |       |              |               |          |          |
| Device Palette                                              | Connected Devices                                                                                                    |          | ŀ     | sotech Calil | pration Block | c .      |          |
| Cropico Accu Thermal Eurotherm                              | Click on connected devices to view and configure                                                                                                    |          | Value | Units        | Time [        | Date     |          |
| Isotech ASL Labfacility Webcam                              | A Second Second Se | Setpoint | Set   |              |               |          |          |
| ISJTECH                                                     | COM19                                                                                                    | Proc Var |       |              |               |          |          |
|                                                             |                                                                                                    |          |       |              |               |          |          |
|                                                             | - Webcam Video                                                                                                    |          |       |              |               |          |          |
| Isotech Isotech                                             | 📲 🖌 🔒 Ethernet                                                                                                    |          |       |              |               |          |          |
| Calibration Calibration Advanced<br>B-Blocks S-Blocks Block | Sotech Advanced                                                                                                    |          |       |              |               |          |          |
|                                                             |                                                                                                    |          |       |              |               |          |          |
|                                                             |                                                                                                    |          |       |              |               |          |          |
| Isotech Isotech TTI-7                                       |                                                                                                    |          |       |              |               |          |          |
|                                                             |                                                                                                    |          |       |              |               |          |          |
|                                                             |                                                                                                    |          |       |              |               |          |          |
| MicroK MicroK + S'Boxes                                     |                                                                                                    |          |       |              |               |          |          |
|                                                             | =9                                                                                                    |          |       |              |               |          |          |
|                                                             |                                                                                                    |          |       |              |               |          |          |
| Isotech TTI-1 Isotech TTI-2                                 |                                                                                                    |          |       |              |               |          |          |
|                                                             | -9                                                                                                    |          |       |              |               |          |          |
|                                                             |                                                                                                    |          |       |              |               |          |          |
|                                                             |                                                                                                    |          |       |              |               |          |          |
|                                                             |                                                                                                    |          |       |              |               |          |          |
| TTI-10 milliK SB                                            | -9                                                                                                    |          |       | Ethe         | net           |          |          |
|                                                             |                                                                                                    |          |       |              |               |          |          |
|                                                             | 0                                                                                                    |          | Start | Graph        | Interface     | Remove   |          |
| miliK                                                       |                                                                                                    |          |       | Set IP A     | ddress        |          |          |
| rag and Drop devices from Device Pallet to                  | o connect                                                                                                    |          |       |              |               | Register | red Vers |

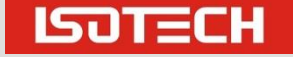

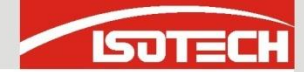

# Dry Block Configuration

Here we are using the ADVANCED model which connects to Ethernet and the IP Address is set
 The Basic and Site models are dragged to the COM Ports

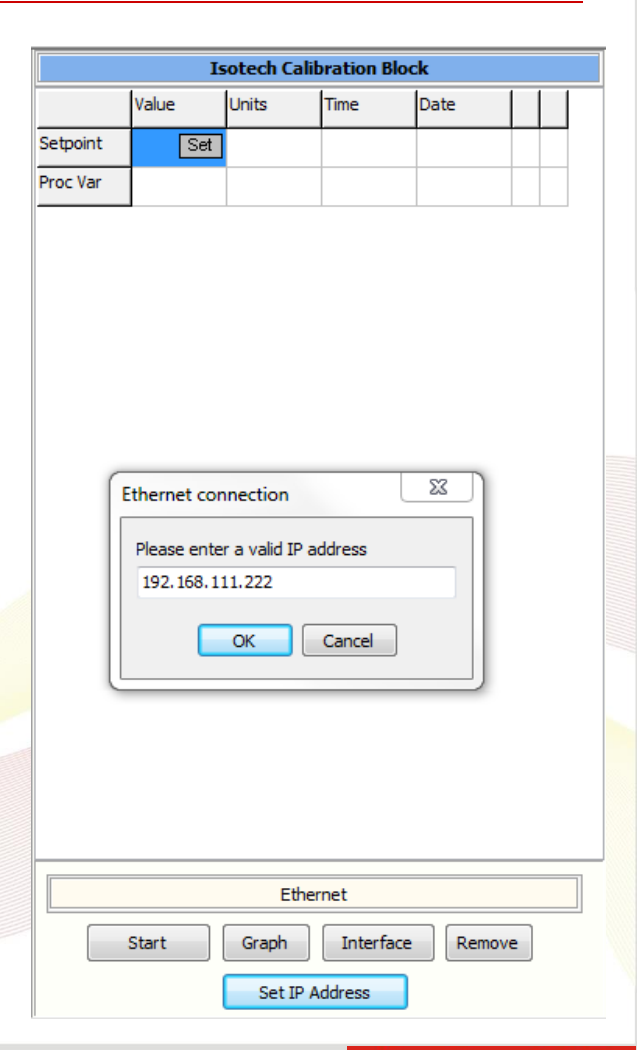

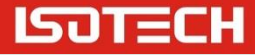

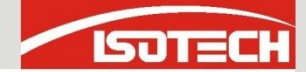

# Dry Block Configuration

#### Press Start and we see the Dry Block Data

|          | Isotech Calibration Block |       |             |           |          |  |  |  |  |
|----------|---------------------------|-------|-------------|-----------|----------|--|--|--|--|
|          | Value                     | Units | Time        | Date      |          |  |  |  |  |
| Setpoint | 25.00 Set                 |       | 11:39:17 AM | 11/4/2015 | ✓        |  |  |  |  |
| Proc Var | 25.01                     |       | 11:39:17 AM | 11/4/2015 | <b>√</b> |  |  |  |  |
| Chan 1   | 24.09                     |       | 11:39:18 AM | 11/4/2015 |          |  |  |  |  |
| Chan 2   | 26.37                     |       | 11:39:16 AM | 11/4/2015 | <b>√</b> |  |  |  |  |
| Chan 3   | 24.51                     |       | 11:39:17 AM | 11/4/2015 | ✓        |  |  |  |  |

|       | Status: Conr | nected with      |
|-------|--------------|------------------|
| Start | Graph        | Interface Remove |
|       | Set IP A     | Address          |

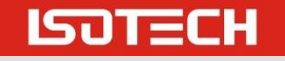

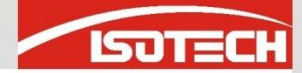

#### Saving Interface

- You can save the interface configuration or make it to the default
- Saving the need to drag the equipment each time

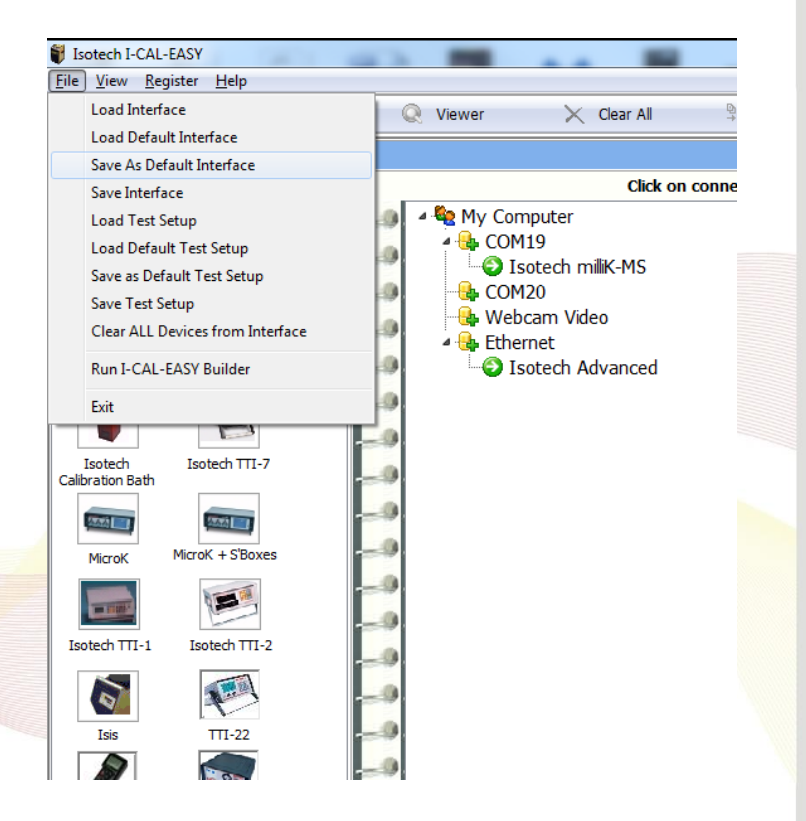

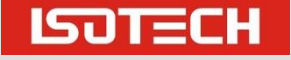

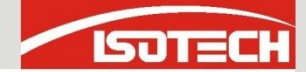

# Dry Block Configuration

#### Press Start and we see the Dry Block Data

|          | Is        | otech Calib | oration Bloc | :k        |          |  |
|----------|-----------|-------------|--------------|-----------|----------|--|
|          | Value     | Units       | Time         | Date      |          |  |
| Setpoint | 25.00 Set |             | 11:39:17 AM  | 11/4/2015 | ✓        |  |
| Proc Var | 25.01     |             | 11:39:17 AM  | 11/4/2015 | ✓        |  |
| Chan 1   | 24.09     |             | 11:39:18 AM  | 11/4/2015 |          |  |
| Chan 2   | 26.37     |             | 11:39:16 AM  | 11/4/2015 | ✓        |  |
| Chan 3   | 24.51     |             | 11:39:17 AM  | 11/4/2015 | <b>√</b> |  |

|       | Status: Connected with |
|-------|------------------------|
| Start | Graph Interface Remove |
|       | Set IP Address         |

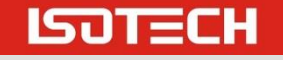

Slide 9

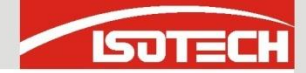

#### Click Datalogger

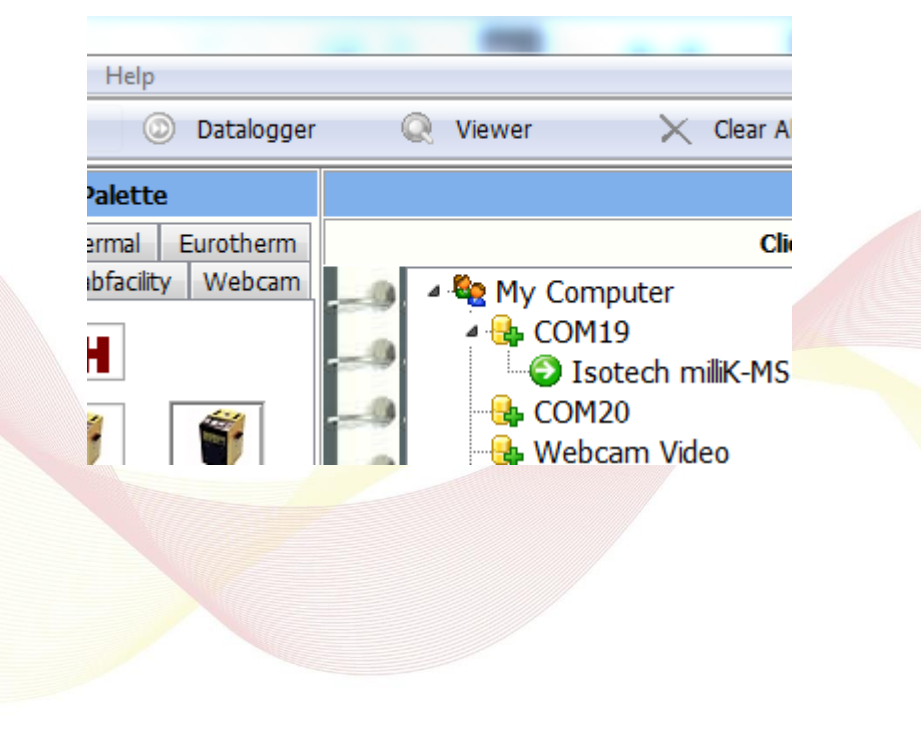

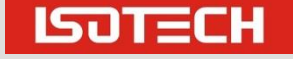

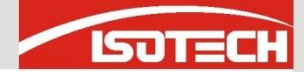

#### Click Datalogger

| Jsotech I-CAL-EASY      |              | -      |                                 | Inter-Incide    | -                 | and the state of the | -    |
|-------------------------|--------------|--------|---------------------------------|-----------------|-------------------|----------------------|------|
| File View Register Help |              |        |                                 |                 |                   |                      |      |
| 📲 Interface 💿 Da        | talogger 🔍 🔍 | Viewer | 🔀 Clear All                     | <b>₽</b> ≣ Oper | n Result File 🛛 🧐 | Show Tips            |      |
| Turrent Interface Data  | Last Data Lo | ogged  | <ul> <li>Trend Graph</li> </ul> | °C Test         | t Setup           | Units Under          | Fest |
| -0                      | Value        | Units  | Time                            | Date            | Ref SP            | Decimals             |      |
| 1milliK CHAN 1 COM19    | 24.800500    | С      | 11:49:38 AM                     | 11/4/2015       |                   | 0.000000 Set         |      |
| 2milliK CHAN 2 COM19    | 24.798000    | С      | 11:49:40 AM                     | 11/4/2015       | +                 | 0.000000 Set         |      |
| 3millik CHAN 3 COM19    | 8.005810     | mA     | 11:49:35 AM                     | 11/4/2015       |                   | 0.000000 Set         |      |
| 4 ABlock Setpoint       | 25.000000    |        | 11:49:39 AM                     | 11/4/2015       |                   | 0.000000 Set         |      |
| 5 ABlock Proc Var       | 25.000000    |        | 11:49:39 AM                     | 11/4/2015       |                   | 0.000000 Set         |      |
| - 6 ABlock Chan 1       | 24.220000    |        | 11:49:40 AM                     | 11/4/2015       | +                 | 0.000000 Set         |      |
| 7 ABlock Chan 2         | 26.440000    |        | 11:49:40 AM                     | 11/4/2015       |                   | 0.000000 Set         |      |
| 8 ABlock Chan 3         | 24.500000    |        | 11:49:41 AM                     | 11/4/2015       |                   | 0.000000 Set         |      |
| _0                      | -            |        |                                 |                 |                   |                      |      |
|                         |              |        |                                 |                 |                   |                      |      |
|                         |              |        |                                 |                 |                   |                      |      |

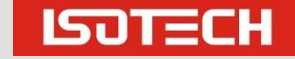

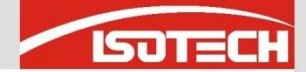

In the Ref Column Click to Tick which Channel is used as the reference – here milliK CHAN 1

| Isotech I-CAL-EASY      |                 | -         |             | Inter- Developed |             |
|-------------------------|-----------------|-----------|-------------|------------------|-------------|
| File View Register Help |                 |           |             |                  |             |
| 🏽 🕼 Interface 💿 Data    | alogger 🔍       | Viewer    | 🗙 Clear All | 🎙 🗉 Open Re      | sultFile  ? |
| Turrent Interface Data  | 📄 Last Data Log | ged 🔀 Tro | end Graph   | °C Test Se       | tup         |
| -0                      | Value           | Units     | Time        | Date             | Ref SP      |
| 1milliK CHAN 1 COM19    | 24.801300       | С         | 11:51:23 AM | 11/4/2015        | <b>V</b>    |
| 2milliK CHAN 2 COM19    | 24.845600       | С         | 11:51:26 AM | 11/4/2015        | +           |
| 3millik CHAN 3 COM19    | 8.005810        | mA        | 11:51:21 AM | 11/4/2015        |             |

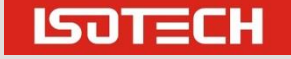

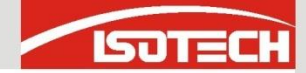

# In the SP Column Click to Tick which channel is set the setpoint Here 4 ABlock Setpoint

|                      | Value     | Units | Time        | Date      | F | Ref S | SP | Decimals |     |
|----------------------|-----------|-------|-------------|-----------|---|-------|----|----------|-----|
| 1milliK CHAN 1 COM19 | 24.802600 | С     | 11:53:01 AM | 11/4/2015 | ` |       |    | 0.000000 | Set |
| 2milliK CHAN 2 COM19 | 24.832400 | С     | 11:53:04 AM | 11/4/2015 |   | ſ     |    | 0.000000 | Set |
| 3milliK CHAN 3 COM19 | 8.005810  | mA    | 11:53:06 AM | 11/4/2015 | + |       |    | 0.000000 | Set |
| 4 ABlock Setpoint    | 25.000000 |       | 11:53:07 AM | 11/4/2015 |   | `     | 1  | 0.000000 | Set |
| 5 ABlock Proc Var    | 25.000000 |       | 11:53:07 AM | 11/4/2015 |   |       |    | 0.000000 | Set |
| 6 ABlock Chan 1      | 24.250000 |       | 11:53:05 AM | 11/4/2015 |   |       |    | 0.000000 | Set |
| 7 ABlock Chan 2      | 26.470000 |       | 11:53:06 AM | 11/4/2015 |   |       |    | 0.000000 | Set |
| 8 ABlock Chan 3      | 24.510000 |       | 11:53:07 AM | 11/4/2015 |   |       |    | 0.000000 | Set |

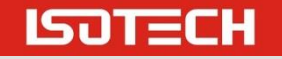

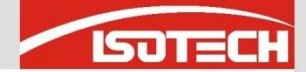

#### Click °C Test Setup

| All  | ₿ <sub>∎</sub> Open | Result F | ile 🧖    | Show Tip | S         |         |  |  |
|------|---------------------|----------|----------|----------|-----------|---------|--|--|
| 1    | °C Test             | Setup    |          | 1        | Units Und | er Test |  |  |
|      | Date                | Re       | f SP     | Decimals |           |         |  |  |
| 5 AM | 11/4/2015           | ✓        |          | 0.000000 | Set       |         |  |  |
| 7 AM | 11/4/2015           | +        |          | 0.000000 | Set       |         |  |  |
| 2 AM | 11/4/2015           |          |          | 0.000000 | Set       |         |  |  |
| 7 AM | 11/4/2015           | -        | <b>√</b> | 0.000000 | Set       |         |  |  |

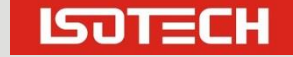

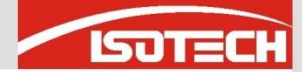

LSUTECH

#### Configuring the Test

Click °C Test Setup

| Turrent Interface Data                                                                                                    | Trend Graph °C Test Setup                                                  |
|----------------------------------------------------------------------------------------------------|----------------------------------------------------------------------------|
| Test Parameters Reference Standard Default Decimal Pl                                                                                                    | aces                                                                       |
| Number of Test Points         Set Temperature Manually         Set Temperature Manually         Stability of Refererence Temperature         Spread Tolerance         Offset Limit         ±       0.5         Use last       10 readings for stability check         Readings Per Setpoint AFTER Stability         Record       3 readings after stability         Setpoint Parking Temperature °C         25.0         Park when test is finished         Logging Interval         1 minute | Setpoint         Temperature 1         Temperature 2         Temperature 3 |
| Setpoint = 25.00 Reference = 24.                                                                                                    | 8 Point Uncorrected                                                        |

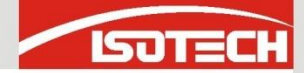

- In this quick test four temperatures have been entered
- We check for stability over 10 minutes
  - And take 3 measurements at each point when stable

| Current Interface Data                                                                                                    | Trend Graph                                                                                                    | °C Test Setup             |
|----------------------------------------------------------------------------------------------------|----------------------------------------------------------------------------------------------------|---------------------------|
| Test Parameters Reference Standard Default Decimal Places                                                                                                    |                                                                                                    |                           |
| Number of Test Points<br>Set Temperature Manually 4<br>Stability of Refererence Temperature<br>Spread Tolerance Offset Limit<br>± 0.1 ± 4<br>Use last 10 readings for stability check<br>Readings Per Setpoint AFTER Stability<br>Record 3 readings after stability<br>Setpoint Parking Temperature °C<br>25.0<br>Park when test is finished | S         Temperature 1       2         Temperature 2       5         Temperature 3       7         Temperature 4       1 | etpoint 5<br>0<br>5<br>00 |
| Logging Interval                                                                                                    | Test C                                                                                                    | ontrols                   |
| 1 minute -                                                                                                    |                                                                                                    |                           |
| Setpoint = 25.00 Reference = 24.8                                                                                                    | Point                                                                                                    | Uncorrect                 |

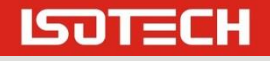

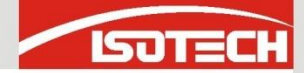

- Under the Units Under Test option we can optionally enter operator data and identifications.
- This data can then be exported to a certificate

|                      | Serial Number | Device Type | Model | JOD Reference | Comments |
|----------------------|---------------|-------------|-------|---------------|----------|
| 1millik CHAN 1 COM19 | _             |             | Set   |               |          |
| 2millik CHAN 2 COM19 | _             |             | Set   |               |          |
| 3millik CHAN 3 COM19 | _             |             | Set   |               |          |
| 4 ABlock Setpoint    | _             |             | Set   |               |          |
| 5 ABlock Proc Var    | _             |             | Set   |               |          |
| 6 ABlock Chan 1      |               |             | Set   |               |          |
| 7 ABlock Chan 2      |               |             | Set   |               |          |
| 8 ABlock Chan 3      |               |             | Set   |               |          |

| Fest Comments 1: | Test Memo |  |
|------------------|-----------|--|
| Fest Comments 2: |           |  |
| Fest Comments 3: |           |  |
| Fest Comments 4: |           |  |
| Fest Comments 5: |           |  |
| Fest Comments 6: |           |  |
|                  |           |  |

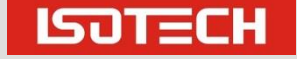

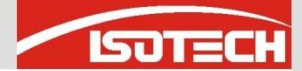

|                                                                                                  | Coriol Number                 | Dovice Type | Model                | Job Poforonco                                            | Commonts                                                |
|--------------------------------------------------------------------------------------------------|-------------------------------|-------------|----------------------|----------------------------------------------------------|---------------------------------------------------------|
| milik CHAN 1 COM10                                                                               | Senar Number                  | Device Type |                      | JOD Reference                                            | conments                                                |
| milik CHAN 2 COM19                                                                               | _                             | Type N      | Set                  | EG XYZ                                                   | MIMS TYpe N 300mm long                                  |
|                                                                                                  | -                             | Type II     | Set                  | EG XYZ                                                   | 4 - 20mA CurrentTransmitter / RTD                       |
| ABlock Setpoint                                                                                  | -                             |             | Set                  |                                                          |                                                         |
| ABlock Proc Var                                                                                  |                               |             | Set                  |                                                          |                                                         |
| ABlock Chan 1                                                                                    |                               |             | Set                  |                                                          |                                                         |
| ABlock Chan 2                                                                                    |                               |             | Set                  |                                                          |                                                         |
| ABlock Chan 3                                                                                    |                               |             |                      |                                                          |                                                         |
|                                                                                                  |                               |             | Set                  |                                                          |                                                         |
|                                                                                                  |                               |             | Set                  |                                                          |                                                         |
| Test Comments 1:                                                                                 | David S                       |             | Set<br>Test Memo Sir | nple Demonstration with a r                              | millik - Reference RTD n Cahnnel                        |
| Test Comments 1:<br>Test Comments 2:                                                             | David S<br>Using Procedure CA | AL1         | Test Memo Sir<br>1,  | nple Demonstration with a r<br>Type N TC Channel 2 and 4 | milliK - Reference RTD n Cahnnel<br>I-20mA on Cahnnel 3 |
| Test Comments 1:<br>Test Comments 2:<br>Test Comments 3:                                         | David S<br>Using Procedure CA | AL1         | Test Memo Sir<br>1,  | nple Demonstration with a r<br>Type N TC Channel 2 and 4 | milliK - Reference RTD n Cahnnel<br>I-20mA on Cahnnel 3 |
| Test Comments 1:<br>Test Comments 2:<br>Test Comments 3:<br>Test Comments 4:                     | David S<br>Using Procedure C/ | AL1         | Test Memo Sir<br>1,  | nple Demonstration with a r<br>Type N TC Channel 2 and 4 | milliK - Reference RTD n Cahnnel<br>I-20mA on Cahnnel 3 |
| Test Comments 1:<br>Test Comments 2:<br>Test Comments 3:<br>Test Comments 4:<br>Test Comments 5: | David S<br>Using Procedure CA | AL1         | Test Memo Sir<br>1,  | nple Demonstration with a r<br>Type N TC Channel 2 and 4 | milliK - Reference RTD n Cahnnel<br>I-20mA on Cahnnel 3 |

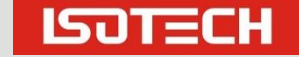

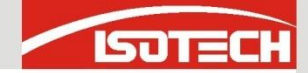

# (Standard Information goes in Reference Standard under °C Test Setup)

| ameters Re   | Del                      | auit Décimal I          | Places                   |                  |                     |   |
|--------------|--------------------------|-------------------------|--------------------------|------------------|---------------------|---|
| Reference To | emperature Conversion    |                         |                          |                  |                     |   |
| None         |                          | Serial Numb             | er ISO Semi Standard     | 1                |                     |   |
| Thermo       | couple                   | Note: Calib             | oration Coefficients - m | ust be calculate | d using MICROVOLTS  |   |
| Coeff A      | 0                        | $\left[ y - at \right]$ | $bt^2 + ct^3$            |                  |                     |   |
| Coeff B      | 0                        | Where:                  | y = voltage correction   | Туре             | Type B Thermocouple | ▼ |
| Coeff C      | 0                        |                         | t = temperature(°C)      | Output Units     | Volts               | • |
| 00 3TI @     |                          |                         |                          |                  |                     |   |
| 0113-30      | Above Water TP           |                         | Below Water TP           |                  |                     |   |
| Coeff A      | 0                        | Coeff A                 | 0                        | WAI              | )                   |   |
| Coeff B      | 0                        | Coeff B                 | 0                        | Rwtp             | )                   |   |
| Coeff C      | 0                        |                         |                          |                  |                     |   |
| Coeff D      | 0                        |                         |                          |                  |                     |   |
| Correc       | t Standard Value - using | g regression            | polynomial curve-fit     |                  |                     |   |
| Coeff A      | 0                        | Regress                 | ion curve-fit as follows |                  |                     |   |
| Coeff B      | 0                        | y = Ax <sup>3</sup> +   | Bx² + Cx + D             |                  |                     |   |
| Coeff C      | 1                        | Where                   | x = unit under test valu | ie .             |                     |   |
| Coeff D      | 0                        | incre.                  | y = corrected value      |                  |                     |   |

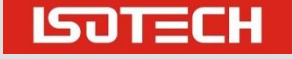

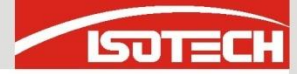

#### Start the Test

Click

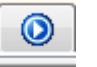

Choose where to save the data from the resulting dialogue

| Current Interface Data                                                                                                    | Trend Graph                                                      | °C Test Setu                                          |
|----------------------------------------------------------------------------------------------------|------------------------------------------------------------------|-------------------------------------------------------|
| t Parameters Reference Standard Default Decimal Place                                                                                                    | 95                                                               |                                                       |
| t Parameters Reference Standard Default Decimal Place<br>Number of Test Points<br>Set Temperature Manually 4<br>Stability of Reference Temperature<br>Spread Tolerance Offset Limit<br>± 0.1 ± 4<br>Use last 10 readings for stability check | Temperature 1<br>Temperature 2<br>Temperature 3<br>Temperature 4 | Setpoint         25         50         75         100 |
| Readings Per Setpoint AFTER Stability<br>Record <b>3</b> readings after stability<br>Setpoint Parking Temperature °C                                                                                                    |                                                                  |                                                       |
| Park when test is finished                                                                                                    |                                                                  |                                                       |
| Logging Interval                                                                                                    |                                                                  | est Controls                                          |

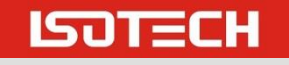

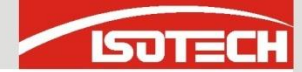

50

#### Monitoring the Test

#### Click Last Data Logged

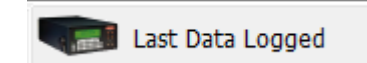

- "Run Data" shows the status for all channels
  - Here millik CHAN 3 in mA vs the RTD Reference

|             | 3millik CHAN 3 COM1     | Chan Mean    | Reference     | Ref Mean        | Setpoint       | Spread Tol   | Offset Tol     | Status             |
|-------------|-------------------------|--------------|---------------|-----------------|----------------|--------------|----------------|--------------------|
| Reading 1   | 15.947700               | 15.944950    | 74.533900     | 74.515100       | 75.000000      | TRUE         | TRUE           | pre-stability      |
| Reading 2   | 15.947700               | 15.943460    | 74.532500     | 74.506250       | 75.000000      | TRUE         | TRUE           | pre-stability      |
| Reading 3   | 15.947700               | 15.941360    | 74.531100     | 74.494060       | 75.000000      | TRUE         | TRUE           | pre-stability      |
| Reading 4   | 15.947200               | 15.938470    | 74.528900     | 74.477340       | 75.000000      | TRUE         | TRUE           | pre-stability      |
| Reading 5   | 15.946800               | 15.934510    | 74.525600     | 74.454540       | 75.000000      | TRUE         | TRUE           | pre-stability      |
| Reading 6   | 15.946300               | 15.929100    | 74.521700     | 74.423640       | 75.000000      | TRUE         | TRUE           | pre-stability      |
| Reading 7   | 15.944900               | 15.922060    | 74.514300     | 74.381730       | 75.000000      | FALSE        | TRUE           | unstable           |
| Reading 8   | 15.943000               | 15.912590    | 74.503100     | 74.325460       | 75.000000      | FALSE        | TRUE           | unstable           |
| Reading 9   | 15.940700               | 15.899860    | 74.489400     | 74.249960       | 75.000000      | FALSE        | TRUE           | unstable           |
| Reading 10  | 15.937500               | 15.882740    | 74.470500     | 74.148230       | 75.000000      | FALSE        | TRUE           | unstable           |
| Reading 11  | 15.932800               | 15.859690    | 74.445400     | 74.010750       | 75.000000      | FALSE        | TRUE           | unstable           |
| Reading 12  | 15.926700               | 15.828900    | 74.410600     | 73.826610       | 75.000000      | FALSE        | TRUE           | unstable           |
| Reading 13  | 15.918800               | 15.787520    | 74.363900     | 73.580230       | 75.000000      | FALSE        | TRUE           | unstable           |
| Reading 14  | 15.907600               | 15.732560    | 74.300900     | 73.249780       | 75.000000      | FALSE        | TRUE           | unstable           |
| Reading 15  | 15.892700               | 15.659830    | 74.216600     | 72.826860       | 75.000000      | FALSE        | TRUE           | unstable           |
| Reading 16  | 15.875900               | 15.564610    | 74.102600     | 72.269280       | 75.000000      | FALSE        | TRUE           | unstable           |
| Reading 17  | 15.850200               | 15.440560    | 73.951600     | 71.541850       | 75.000000      | FALSE        | TRUE           | unstable           |
| Reading 18  | 15.815700               | 15.282460    | 73.748100     | 70.605770       | 75.000000      | FALSE        | FALSE          | unstable           |
| Reading 19  | 15.769500               | 15.085450    | 73.472100     | 69.426190       | 75.000000      | FALSE        | FALSE          | unstable           |
| Reading 20  | 15.707000               | 14.846640    | 73.095700     | 67.979280       | 75.000000      | FALSE        | FALSE          | unstable           |
| CHAN 1 COM1 | 19 2millik CHAN 2 COM19 | 3milliK CHAN | 3 COM19 4 ABI | lock Setpoint 5 | ABlock Proc Va | 6 ABlock Cha | n 1 7 ABlock ( | Chan 2 8 ABlock Ch |

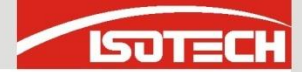

#### End of the Test

#### At the end of test the Certificate Builder is used to review the data and print certificates

| Sotech I-CAL-EASY                       |                      |              | Inter Sectionships | and the second later                     |                           |            |                     |           |           |           |           |            |            |                |
|-----------------------------------------|----------------------|--------------|--------------------|------------------------------------------|---------------------------|------------|---------------------|-----------|-----------|-----------|-----------|------------|------------|----------------|
| <u>File View R</u> egister <u>H</u> elp |                      |              |                    |                                          |                           |            |                     |           |           |           |           |            |            |                |
| 📲 Interface 💿 (                         | Datalogger 📿 Viewer  | 🔀 Clear All  | 📲 Open Result File | Show Tips                                |                           |            |                     |           |           |           |           |            |            |                |
| Gurrent Interface Data                  | 🀚 Last Data Logged 🗾 | Trend Graph  | °C Test Setup      | Units Under Test                         |                           |            |                     |           |           |           |           |            |            |                |
| Trace Settings                          |                      |              |                    | т                                        |                           | г          |                     | 100.0     |           |           |           |            |            |                |
| Pen Width 2 🗸                           | -9                   |              |                    |                                          |                           |            |                     |           |           |           |           |            |            |                |
| Decimals 0.0                            |                      |              |                    |                                          |                           |            |                     | 90.0      |           |           |           |            |            |                |
|                                         |                      |              |                    | -                                        |                           |            |                     |           |           |           |           |            |            |                |
| Y - Axis Max 100                        |                      |              |                    |                                          |                           |            |                     | 80.0      |           |           |           |            |            |                |
| Y - Axis Min 0                          | -9                   |              |                    |                                          |                           |            |                     | 70.0      |           |           |           |            |            |                |
| Apply                                   | -9                   |              |                    |                                          |                           |            |                     | 70.0      |           |           |           |            |            |                |
| Trace Colours                           |                      |              |                    | +                                        |                           |            |                     |           |           |           |           |            |            |                |
| 1miliK CHAN 1 COM19                     |                      | i            |                    | i                                        |                           |            | 3milliK CHAN 3 COM1 | Chan Mean | Reference | Ref Mean  | Setpoint  | Spread Tol | Offset Tol | Status         |
| 2milik CHAN 2 COM19                     |                      |              |                    |                                          |                           | Reading 1  | 15.948600           | 15.948600 | 74.536600 | 74.536433 | 75.000000 | TRUE       | TRUE       | post-stability |
| 3milik CHAN 3 COM19                     |                      |              |                    |                                          |                           | Reading 2  | 15.948600           | 15.947700 | 74.536500 | 74.531670 | 75.000000 | TRUE       | TRUE       | post-stability |
| 4 ABIOCK SELPOINL                       | - 0                  |              |                    |                                          |                           | Reading 3  | 15.948600           | 15.94/330 | 74.536200 | 74.529450 | 75.000000 | TRUE       | TRUE       | pre-stability  |
| 6 ABlock Chap 1                         |                      | !{[]         |                    |                                          |                           | Reading 4  | 15.948200           | 15.946/70 | 74.535900 | 74.526140 | 75.000000 | TRUE       | TRUE       | pre-stability  |
| 7 ABlock Chan 2                         |                      |              | ///                |                                          |                           | Reading 5  | 15.948200           | 15.946020 | 74.534400 | 74.521490 | 75.000000 | TRUE       | TRUE       | pre-stability  |
| 8 ABlock Chan 3                         |                      | i∦,          | ///                | i                                        | İ                         | Reading 6  | 15.947700           | 15.944950 | 74.533900 | 74.515100 | 75.000000 | TRUE       | TRUE       | pre-stability  |
|                                         |                      | <i>\_</i> _  | //                 | <u> </u>                                 |                           | Reading 7  | 15.947700           | 15.943460 | 74.532500 | 74.506250 | 75.000000 | TRUE       | TRUE       | pre-stability  |
|                                         |                      |              |                    |                                          |                           | Reading 8  | 15.947700           | 15.941360 | 74.531100 | 74.494060 | 75.000000 | TRUE       | TRUE       | pre-stability  |
|                                         |                      |              |                    |                                          |                           | Reading 9  | 15.947200           | 15.938470 | 74.528900 | 74.477340 | 75.000000 | TRUE       | TRUE       | pre-stability  |
|                                         |                      |              |                    |                                          |                           | Reading 10 | 15.946800           | 15.934510 | 74.525600 | 74.454540 | 75.000000 | TRUE       | TRUE       | pre-stability  |
|                                         |                      |              |                    | <u>†</u>                                 |                           | Reading 11 | 15.946300           | 15.929100 | 74.521700 | 74.423640 | 75.000000 | TRUE       | TRUE       | pre-stability  |
|                                         |                      |              |                    |                                          |                           | Reading 12 | 15.944900           | 15.922060 | 74.514300 | 74.381730 | 75.000000 | FALSE      | TRUE       | unstable       |
|                                         |                      |              |                    |                                          |                           | Reading 13 | 15.943000           | 15.912590 | 74.503100 | 74.325460 | 75.000000 | FALSE      | TRUE       | unstable       |
|                                         |                      | 12:34:       | 20                 | 12:54:19                                 | 13:14:20                  | Reading 14 | 15.940700           | 15.899860 | 74.489400 | 74.249960 | 75.000000 | FALSE      | TRUE       | unstable       |
|                                         |                      |              |                    |                                          |                           | Reading 15 | 15.937500           | 15.882740 | 74.470500 | 74.148230 | 75.000000 | FALSE      | TRUE       | unstable       |
| Setpoint = 100.00                       | Reference = 77.4     | Point 4 of 4 | Uncorrected Star   | Datalogger trigger o<br>udard: 77.360500 | nannei: 1miliiK CHAN 1 CO | Reading 16 | 15.932800           | 15.859690 | 74.445400 | 74.010750 | 75.000000 | FALSE      | TRUE       | unstable       |
|                                         |                      | l.           | oncontracted Star  | P                                        | / Mean                    | Reading 17 | 15.926700           | 15.828900 | 74.410600 | 73.826610 | 75.000000 | FALSE      | TRUE       | unstable       |
|                                         |                      |              |                    |                                          |                           | Reading 18 | 15.918800           | 15.787520 | 74.363900 | 73.580230 | 75.000000 | FALSE      | TRUE       | unstable       |
|                                         |                      |              |                    |                                          |                           | Reading 19 | 15.907600           | 15.732560 | 74.300900 | 73.249780 | 75.000000 | FALSE      | TRUE       | unstable       |
|                                         |                      |              |                    |                                          |                           | Reading 20 | 15.892700           | 15.659830 | 74.216600 | 72.826860 | 75.000000 | FALSE      | TRUE       | unstable       |

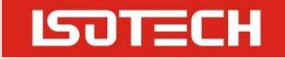